## Sæt FollowYou Printer som standard printer

1. Start Microsoft Edge inde fra Citrix af.

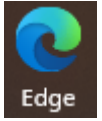

- 2. Tryk Ctrl + P så du får Udskriftsiden frem.
- 3. Tryk på "Udskriv ved hjælp af systemdialogboks" hvorefter du vil få følgende boks frem.

| Vælg printer                         |                                |                |                   |
|--------------------------------------|--------------------------------|----------------|-------------------|
| 🔄 FollowYou - Pjecer på PRN-02-VM    |                                |                | 🚍 Micro           |
| 🔄 FollowYou - Sort Hvid på PRN-02-VM |                                |                | C Micro           |
| For HP LaserJe                       | : M109-M112 (from AA-PC        | .122PZM) in se | ssion 15 🖃 OneN   |
| <                                    |                                |                | >                 |
| Status: I                            | Qar                            | Indstillinger  |                   |
| Placering:                           |                                |                |                   |
| Kommentar: /                         | Auto Created Client Printer AA | -PC122PZM      | Søg efter printer |
| Sideområde                           |                                |                |                   |
| Alt                                  |                                | Antal konier:  | 1                 |
| O Markering                          | Aktuel side                    | vender replor. |                   |
| ○ Sider:                             | 1-3                            | Saetvis        |                   |
| Clarin aidatal ag /a                 | ller sideområder adskilt af    |                | 123 123           |
| DRUV SIDELALOU/F                     | 5.12                           |                |                   |
| kommaer, f.eks.                      | ,012                           |                |                   |

4. Marker den FollowYou printer, som du vil have som standard og højreklik på den, så du får følgende boks frem og vælg "Benyt som standardprinter"

|                                                                      | n                               |  |  |
|----------------------------------------------------------------------|---------------------------------|--|--|
| CutePDF Writer                                                       | Follow                          |  |  |
| FollowYou - Farve på PRN-02-VM                                       | Udskriv                         |  |  |
| <                                                                    | Åbn                             |  |  |
| Status: Klar                                                         | 💱 Kør som administrator         |  |  |
| Placering:<br>Kommentar:                                             | Benyt som standardprinter       |  |  |
|                                                                      | Udskriftsindstillinger          |  |  |
| Sideområde<br>Alt                                                    | Afbryd udskrivning midlertidigt |  |  |
| Markering Aktuel side                                                | Deling                          |  |  |
| O Sider: 1-3                                                         | Opdater                         |  |  |
| Skriv sidetal og/eller sideområder adskilt af kommaer, f.eks. 1,5-12 | Opret genvej                    |  |  |
|                                                                      | Slet                            |  |  |